## Word 中表格与文字的相互转换

## 1 表格转换成文字

将 Word 表格转变成 Word 文字时,表格中的每一行尾都出现段落标记。同一行中的相邻列 用制表符、逗号或其他标记来间隔表格中不同列 的内容。

要将某一行或整个表格转换成段落时,先选 定某一行或整个表格。点击"表格"菜单,在其 下拉菜单中点击"转换"子菜单,然后再点击 "表格转换成文字"命令。在显示的对话框中"文 字分隔符"下,选取所需的字符,作为替代列边框 的分隔符(如逗号等)。表格各行用段落标记分隔。 最后单击"确定"按钮,就完成了将某一行或整 个表格转换成段落的操作。

当"文字分隔符"选用"制表符"时("制 表符"单选框出现黑点),原表格处只是去掉了表 格线,内容未发生变化。选用"逗号"时,每行 内容没变,同行相邻单元格内容之间用小写逗号 区分,且间距变小;当选用"段落标记时",单元 格的内容将自成一段。

## 2 文字转换成表格

文字转变成表格时,Word 会将段落标记所 在的位置作为行的起点,将制表符、逗号或其他 所选标记所在的位置作为列的起点。如果希望表 格中只包括一列,就选择段落标记作为分隔符。

以逗号作为列的起点,把三位学生的姓名、成 绩文字转换成一个三列表格:输入姓名及成绩,姓 名与成绩之间要用小写逗号分隔。选中要转换成 表格的文字(把三位学生的姓名及成绩全部选 中)。单击"表格",在其下拉菜单中点击"转换" 子菜单,指向"文字转换成表格"命令并点击。出 现"将文字转换成表格"对话框。在"自动调 整"下,选择"自动调整"项,以后可根据需要 调整行高或列宽,在"文字分隔位置"下的某一 可选项(如选逗号),在"列数"文本框中填入需 要的列数或点击文本框中的上下箭头以选择自己 所需列数。最后点击"确定"按纽,就完成了文 字转换成表格的操作。

(刘雅楠)